## Young Historians Conference: How to Submit Your Work

PDXScholar is Portland State University's open access digital archive promoting discovery, research, cross-disciplinary collaboration and support for instruction by collecting, preserving and providing access to scholarly, intellectual and creative work generated by Portland State faculty and students.

Use the latest version of Firefox, Internet Explorer or Safari to ensure a successful upload process.

## 1. Go to: http://pdxscholar.library.pdx.edu/

- a. Click on "My Account" on the upper right side of the page
- **b.** Create a free account by clicking on "Sign up" under "Create new account"
- c. Complete the form. A confirmation will be emailed to the address you provide. Once you've confirmed your account, you will only need your email address and password to log in
- 2. Click on the "Submit Research" Link in the left navigation
  - a. Find "Young Historians Conference" in the list and click on the link
  - b. Click on "Submit Event"
  - **c.** If you are not already logged in, you will be asked to enter your email and password

## 3. Please read through the "Contribution of Material" agreement

**a.** Check the checkbox at the bottom and click on "Continue"

## 4. Complete the Submission page

- a. Enter the "Title" of your presentation
- **b.** Your "Name" might already be filled in from your log-in information. Use an email address to which you would like notifications sent. Enter your High School as your institution
- **c.** If you know your presentation start time and end time include that, otherwise fill in the date of the conference (for example: April 29, 2018) in both the "Start Date" and the "End Date"
- d. Type your presentations abstract in the "Description" box
- e. Upload your file
- f. If you have supplementary files (in addition to your presentation), place a check in the Additional Files box. You will be prompted to upload your supplementary content after you click on Submit
- g. Click on Submit
- h. From this screen you can revise your submission or logout.